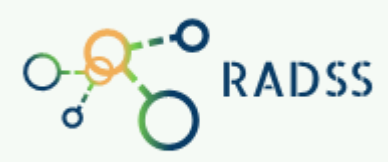

**RADSS** Rabies Data Share System

## Quick Response Guide

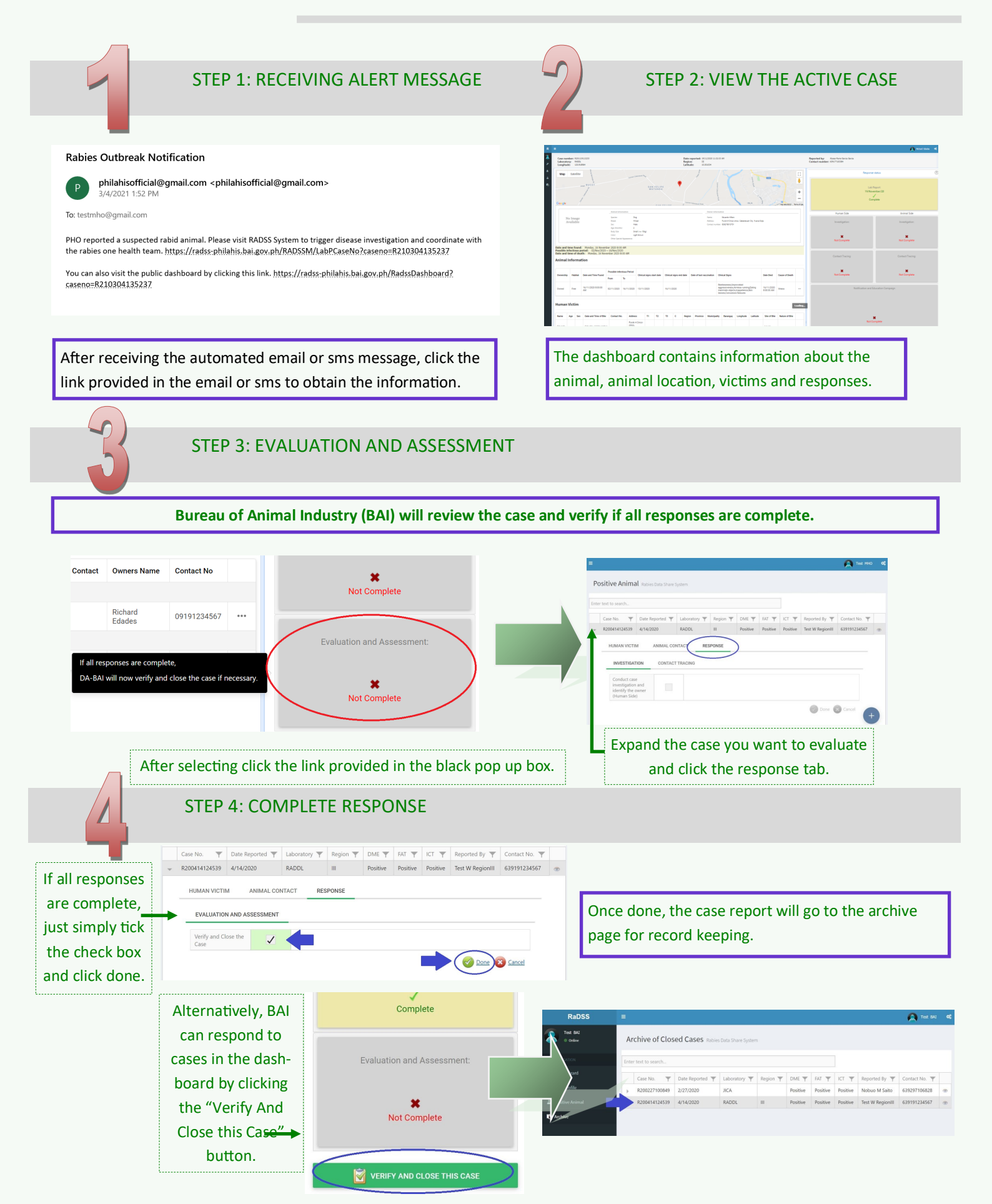